# JOOMLA-INSTALLATION AUF EDIS-VHOST Seite 1 von 7

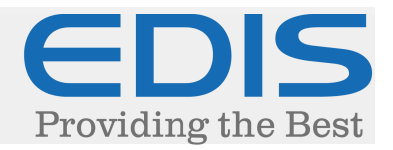

In diesem Dokument erhalten Sie eine Schritt für Schritt Anleitung, wie Sie Ihre Joomla-Installation auf Ihrem EDIS-VHOST realisieren:

Die in dieser Anleitung verwendete Joomla-Version ist 3.4.1, Stand: 22. Juli 2015.

### 1. Joomla downloaden

Laden Sie Joomla von der offiziellen Webseite (http://www.joomla.de/) auf Ihren Computer.

Joomla wird in Form einer .zip-Datei heruntergeladen, diese muss mit einem Entpackungsprogramm Ihrer Wahl (z.B.: WinRAR, 7-Zip...) entpackt werden.

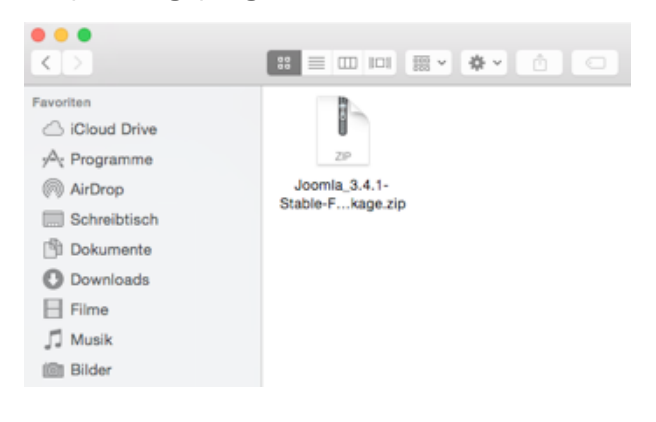

Nach dem Entpacken erhalten Sie den "Joomla\_3.4.1-Stable-Full\_Package"-Installationsordner, mit allen benötigten Dateien.

|               | · • •     |                 | Joomia, 3.4 | 3-Stable-Full, Package |                |           |          | Q, Suchen       |
|---------------|-----------|-----------------|-------------|------------------------|----------------|-----------|----------|-----------------|
| administrator | bin       | cache           | đ           | components             | Maccess        | images    | includes | ne<br>index.sho |
| installation  |           | language        | includes.   | Ibraries               | LICENSE M      | lana lana | matia    | modules         |
| plugine       | README IN | robota tot diat | templates   | 110                    | web.config.tet | -         |          |                 |

Der Inhalt des Ordners muss in den "www/home"-Ordner auf Ihrem Webhost kopiert werden, hierfür wird ein FTP-Programm (z.B.: FileZilla, Cyberduck...) benötigt.

Die Daten hierfür haben Sie bei der Bestellung des Webhosts erhalten, wurden diese bisher nicht explizit geändert, sind die Daten für den vHost-Bereich sowie der FTP-Zugang identisch.

# JOOMLA-INSTALLATION AUF EDIS-VHOST Seite 2 von 7

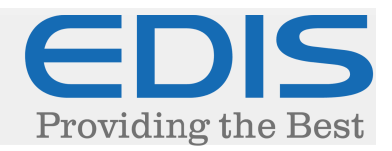

## 2. Joomla hochladen

Verbinden Sie sich zunächst mit FTP zu Ihrem Webhost, Sie sollten sich hier in Ihrem Benutzerverzeichnis befinden:

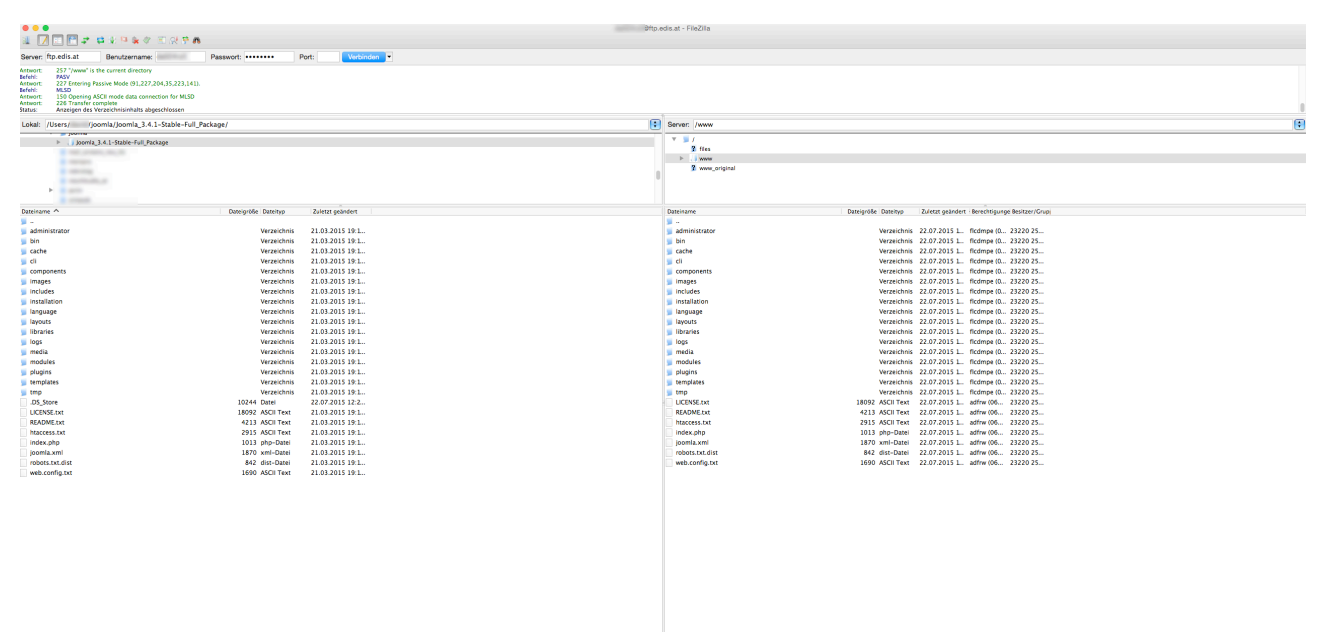

Navigieren Sie hier in den Ordner "www", weiters in den Ordner "home":

Dies ist das Stammverzeichnis Ihres Webhosts.

Alle Dateien, die sich in diesem Ordner oder darüber hinaus befinden, sind öffentlich einsehbar.

Verschieben Sie die Installations-Dateien in Ihrem "Joomla\_3.4.1-Stable-Full\_Package"-Ordner von Ihrem Computer, in das "www/home"-Verzeichnis auf Ihrem Webhost.

ACHTUNG: Kopieren Sie den Ordner , Joomla\_3.4.1-Stable-Full\_Package" (nicht nur die darin befindlichen Dateien), dann muss die Seite wie folgt aufgerufen werden:

www.ihredomain.tld/Joomla\_3.4.1-Stable-Full\_Package

# JOOMLA-INSTALLATION AUF EDIS-VHOST Seite 3 von 7

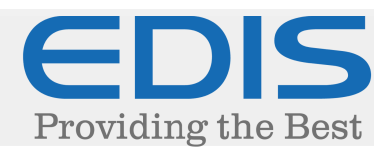

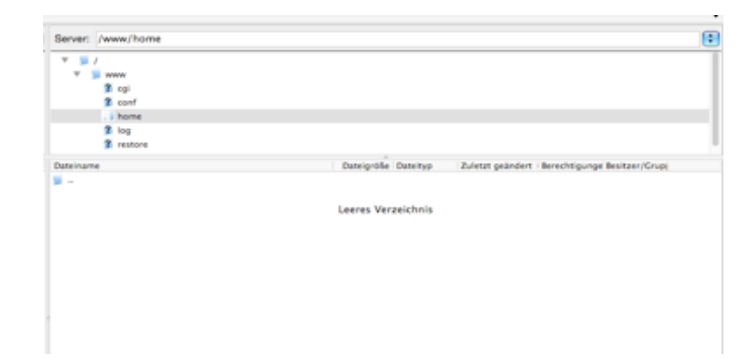

## 3. Datenbank anlegen

Joomla benötigt als CMS System eine Datenbank, um den Inhalt der Seite abzulegen.

Dies wird im vHost-Bereich (https://manage.edis.at/vhost/) erledigt. Navigieren Sie dazu unter "Datenbank" → "Verwaltung"

Sie erhalten folgende Ansicht:

|                   | aktuelle Dat                     | enbank-Speic                                                                                                    | herplatznutzung:                                                                                                    |
|-------------------|----------------------------------|----------------------------------------------------------------------------------------------------|----------------------------------------------------------------------------------------------------|
| VHost Bereich     |                                  |                                                                                                    |                                                                                                    |
| Fasswort andem    | -                                | verbraucht:                                                                                                    | 0.00 ME                                                                                                    |
| Email Adressen    | -                                | Stand:                                                                                                    |                                                                                                    |
| Apache            |                                  | Datenbank:<br>verbraucht:                                                                                                    | mysql04.edis-lps.at:<br>0.00 MB                                                                                                    |
| Cron              |                                  | Stand:                                                                                                    |                                                                                                    |
| FTP               |                                  | Datenbank:                                                                                                    | mysol05.edis-los.at                                                                                                    |
| SSH Zugang        |                                  | verbraucht:                                                                                                    | 0.00 ME                                                                                                    |
| Scripte           |                                  | Stand:                                                                                                    |                                                                                                    |
| Statistiken       |                                  | Datenbank:                                                                                                    | mysql03.edis-lps.at                                                                                                    |
| Datenbank         |                                  | verbraucht:<br>Stand:                                                                                                    | 0.00 ME                                                                                                    |
| Verwaltung        |                                  |                                                                                                    |                                                                                                    |
| phpMyAdmin LPS AT |                                  | Datenbank:<br>verbraucht:                                                                                                    | mysql02.edis-lps.at:<br>0.00 MR                                                                                                    |
| phpPgAdmin LPS AT |                                  | Stand:                                                                                                    | 5.00 ML                                                                                                    |
| Lieke             |                                  | Datenbank:                                                                                                    | nosol01 edis-los at                                                                                                    |
| Current           |                                  | verbraucht:                                                                                                    | 0.00 MB                                                                                                    |
| Support           |                                  | Stand:                                                                                                    |                                                                                                    |
|                   |                                  | Benutzernam<br>Passwo                                                                                                    | rt:                                                                                                    |
|                   |                                  | Benutzernam                                                                                                    | 0:                                                                                                    |
|                   |                                  | Passwo                                                                                                    | n:                                                                                                    |
|                   |                                  | DB                                                                                                    | lleer - anlegen                                                                                                    |
|                   | MySQL - 5.5.40                   | auf mysql02.<br>Benutzernam<br>Passwo<br>bestätige                                                                                 | edis-lps.at                                                                                                    |
|                   |                                  |                                                                                                    | n:                                                                                                    |
|                   | L                                | DB                                                                                                    | n:<br>User - anlegen                                                                                                    |
|                   | MySQL - 5.5.37<br>PostgreSQL - 9 | DB<br>auf mysql03.<br>Benutzernan<br>Passwo<br>bestätige<br>DB<br>.0.0 auf pgsql                                                   | et anlogen<br>adis-lps.at *exklusiv<br>et te te te te te te te te te te te te t                                                      |
|                   | MySQL - 5.5.37<br>PostgreSQL - 9 | DB<br>auf mysql03.<br>Benutternar<br>Passwo<br>bestätige<br>DB<br>.0.0 auf pgsql<br>Datenbankna                                    | edis-lps.at *exklusiv<br>e:<br>tt:<br>User - anlogen<br>01.edis-lps.at                                                               |
|                   | MySQL - 5.5.37<br>PostgreSQL - 9 | DB<br>auf mysql03.<br>Benutzernar<br>Passwo<br>bestätige<br>DB<br>.0.0 auf pgsq<br>Datenbankna<br>Benutzerna                       | e:<br>e:<br>e:<br>b:<br>b:<br>b:<br>b:<br>b:<br>b:<br>b:<br>b:<br>b:<br>b                                                            |
|                   | MySQL - 5.5.37<br>PostgreSQL - 9 | DB<br>auf mysql03.<br>Benutzeman<br>Passwo<br>bestätige<br>DB<br>0.0.0 auf pgsql<br>Datenbankna<br>Benutzema<br>Passw              | nt User - anlogen edis-lps.at *exklusiv e: e: User - anlogen 01.edis-lps.at me: me: me: me:                                          |
|                   | MySQL - 5.5.37<br>PostgreSQL - 9 | DB<br>auf mysql03.<br>Benutzernan<br>Passwo<br>bestätige<br>DB<br>0.0.0 auf pgsql<br>Datenbankne<br>Benutzema<br>Passw<br>bestätij | edis-lps.at *exklusiv<br>e:<br>e:<br>e:<br>01.edis-lps.at<br>me:<br>me:<br>me:<br>e:<br>e:<br>e:<br>e:<br>e:<br>e:<br>e:<br>e:<br>e: |

# JOOMLA-INSTALLATION AUF EDIS-VHOST Seite 4 von 7

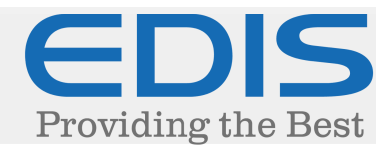

Sollten Sie keine speziellen Vorgaben erhalten haben, empfehlen wir unsere aktuelle mysql04-Datenbank. Diese zeichnet sich nicht nur durch hohe Performance, sondern auch durch die aktuelle Version aus.

Legen Sie einen Zugang zu Ihrer Datenbank an, indem Sie bei der gewünschten Datenbank ein Passwort eintragen, und auf "DB User – anlegen" klicken.

Wählen Sie hier bitte ein sicheres Passwort, um Attacken auf Ihre Datenbank vorzubeugen.

Danach klicken Sie auf "phpMyAdmin LPS AT", um sich in die Verwaltung Ihrer Datenbank anzumelden, Sie erhalten folgende Ansicht:

|          | EDIS phpMyAdmin                    |    |                          |
|----------|------------------------------------|----|--------------------------|
| mysql01. | edis-lps.at                        | => | phpMyAdmin               |
| mysql05. | edis-lps.at                        | 15 | phpMyAdmin               |
| mysql02. | edis-lps.at                        | 15 | phpMyAdmIn               |
| mysql03. | edis-lps.at                        | 15 | phpMyAdmin               |
| mysql02  | _restore_3_9_14_5h_35h.edis-lps.at | => | phpMyAdmIn               |
| mysql04. | edis-lps.at                        | => | php <mark>MyAdmin</mark> |

Klicken Sie auf die Datenbank, für die Sie den Zugang angelegt haben.

Nach dem Anmelden können Sie direkt eine neue Datenbank anlegen, wichtig ist hier, "ihrvhost\_" (ohne Anführungszeichen) vor Ihrem Datenbank-Namen zu setzen (ersetzen Sie die Punkte mit einem Unterstrich).

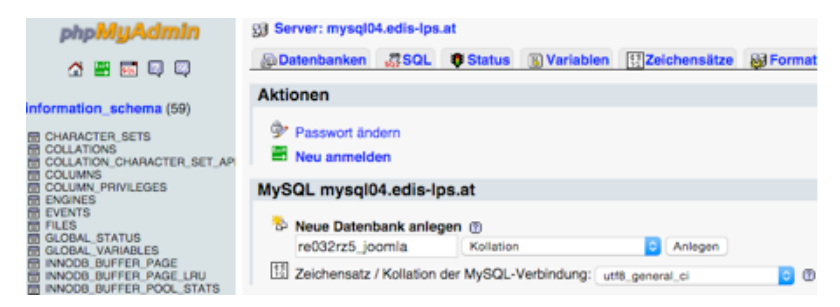

Klicken Sie auf "Anlegen", um die Datenbank anzulegen.

## JOOMLA-INSTALLATION AUF EDIS-VHOST Seite 5 von 7

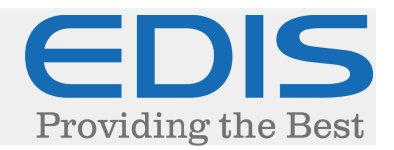

### 4. Joomla installieren

Nach dem Hochladen der Dateien auf Ihrem Webhost, kann Ihr Joomla bereits installiert werden.

Rufen Sie dazu Ihre Domain bzw. Ihren direkten vHost-Link (z.B. ihrvhost.edis.at) auf.

#### Sie erhalten folgende Ansicht:

|                    | Joomlat <sup>®</sup> ist freie Software. Veröffentlich                                         | ht unter der GNU General Pu    | blic License.                                                                                                    |
|--------------------|------------------------------------------------------------------------------------------------|--------------------------------|----------------------------------------------------------------------------------------------------|
| Konfiguration      | Datenbank 🚯 Überblick                                                                          |                                |                                                                                                    |
| Sprachauswahl      | German (DE-CH-AT) *                                                                            |                                | → Weiter                                                                                                    |
| Hauptkonfigur      | ation                                                                                          |                                |                                                                                                    |
| Name der Website * | EDIS Test                                                                                      | Admin-E-Mail*                  | support@edis.at                                                                                                    |
|                    | Den Namen der Joomlal-Website<br>eingeben.                                                     |                                | Bitte eine E-Mail-Adresse eingeben, die<br>für den Super Administrator der Websit<br>genutzt werden soll.                 |
| Beschreibung       |                                                                                                | Admin-Benutzemame *            | edis                                                                                                    |
|                    | Eine Beschreibungen der gesamte                                                                |                                | Den Benutzernamen für das Konto des<br>Super Administrators eingeben.                                                     |
|                    | Website für Suchmaschmen eingeben.<br>Üblicherweise ist ein Maximum von 20<br>Wörtern optimal. | Admin-Passwort *               |                                                                                                    |
|                    |                                                                                                |                                | Das Passwort für das Super<br>Administrator Konto eingeben. Im Feld<br>darunter bitte die Passworteingabe<br>wiederholen. |
|                    |                                                                                                | Admin-Passwort<br>bestätigen * |                                                                                                    |

Diese Einstellungen können Sie nach Belieben anpassen, achten Sie hier allerdings darauf, auch wirklich ein sicheres Passwort zu wählen, um das Erraten des Passworts (sogenannten Bruteforce-Attacken - http://de.wikipedia.org/wiki/Brute-Force-Methode) vorzubeugen.

Klicken Sie hier auf "Weiter", danach können Sie Ihre Datenbank-Verbindung angeben:

# JOOMLA-INSTALLATION AUF EDIS-VHOST Seite 6 von 7

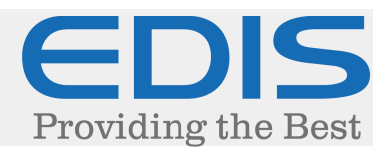

## 🐹 Joomla!

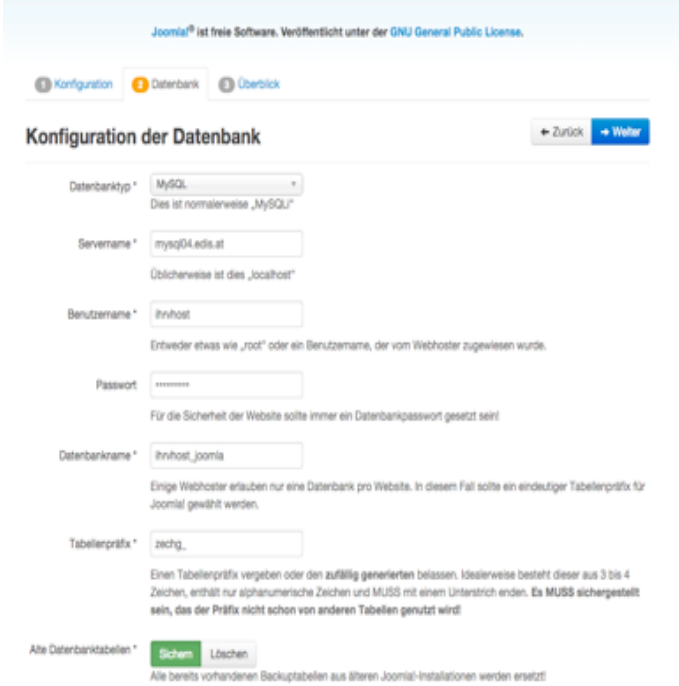

#### Tragen Sie hier folgende Werte ein:

1) Datenbanktyp: MySQL (Achtung: MySQLi wird nicht unterstützt!)

2) Servername: Der Servername der Datenbank, für die Sie den Zugang ausgewählt haben. (z.B.: mysql04.edis.at)

3) Benutzername: Ihr Zugang zu Ihrer Datenbank (vHost-User).

4) Passwort: Das gewählte Passwort beim Einrichten der Datenbank.

5) Datenbankname: Den Namen der Datenbank, die Sie angelegt haben (z.B.: ihrvhost\_joomla).

6) Tabellen-Präfix: Dies können Sie unangetastet lassen, da es sich für mehrere Joomla Installationen empfiehlt, separate Datenbanken zu erstellen.

#### Anschliessend klicken Sie bitte auf "Weiter":

| Lusammennas                                                                                                    | sung                                                                                                    |                              |                                                                                                    |                                                                                                    |                                                                                              |
|----------------------------------------------------------------------------------------------------|----------------------------------------------------------------------------------------------------|------------------------------|----------------------------------------------------------------------------------------------------|----------------------------------------------------------------------------------------------------|----------------------------------------------------------------------------------------------|
| Beispieldaten installieren                                                                                                    | <ul> <li>Keine (Benötigt für eine</li> </ul>                                                                                                    | automatisch                  | standardmäßig eingerichtete multil                                                                                                    | inguale Webseiteners                                                                                                    | tellung                                                                                      |
|                                                                                                    | <ul> <li>Englische (GB) Beispield</li> </ul>                                                                                                    | laten: Bioginhal             | te                                                                                                    |                                                                                                    |                                                                                              |
|                                                                                                    | <ul> <li>Englische (3B) Beispield</li> </ul>                                                                                                    | laten: Prospekt              | nhalte                                                                                                    |                                                                                                    |                                                                                              |
|                                                                                                    | <ul> <li>Englische (GB) Beispield</li> </ul>                                                                                                    | laten: Standard              | inhalte                                                                                                    |                                                                                                    |                                                                                              |
|                                                                                                    | <ul> <li>Englische (GB) Beispield</li> </ul>                                                                                                    | iaten: Joomial e             | riemen                                                                                                    |                                                                                                    |                                                                                              |
|                                                                                                    | <ul> <li>Englische (GB) Beispield</li> </ul>                                                                                                    | laten: Testinhal             | 10                                                                                                    |                                                                                                    |                                                                                              |
|                                                                                                    | dem Installationspaket von                                                                                                    | Joomlal beilieg              | Disten zu installieren. Pliermit werden i<br>en.                                                                                                    | de Despleinnate eng                                                                                                    | erugt, o                                                                                     |
| berblick                                                                                                    |                                                                                                    |                              |                                                                                                    |                                                                                                    |                                                                                              |
| Konfiguration sender                                                                                                    | Ja Nein<br>Konfigurationseinstellungen                                                                                                    | nach der Insta               | lation an Internet contractions per E                                                                                                    | -Mail senden.                                                                                                    |                                                                                              |
| łauptkonfigur                                                                                                    | ation                                                                                                    |                              | Konfiguration der I                                                                                                    | Datenbank                                                                                                    |                                                                                              |
| lama dar Wahalia                                                                                                    | EDR Test                                                                                                    |                              | Detechanica                                                                                                    | maxi                                                                                                    |                                                                                              |
| The office                                                                                                    | CDIO TESI                                                                                                    |                              | Generality                                                                                                    | mpage at a                                                                                                    |                                                                                              |
| site offline                                                                                                    | Nein                                                                                                    |                              | Servemane                                                                                                    | mysqioi.eois.at                                                                                                    |                                                                                              |
| Admin-E-Mail                                                                                                    | 1eeffortionene@edit.a                                                                                                    | 3                            | Benu/zemame                                                                                                    | 16032125                                                                                                    |                                                                                              |
| dmin-Benutzemame                                                                                                    | 1000                                                                                                    |                              | Passwort                                                                                                    |                                                                                                    |                                                                                              |
| den en en en en en en en en en en en en e                                                                                                    |                                                                                                    |                              |                                                                                                    |                                                                                                    |                                                                                              |
| Idmin-Passwort                                                                                                    | -                                                                                                    |                              | Datenbankname                                                                                                    | re032vz5_joomla                                                                                                    |                                                                                              |
| Idmin-Passwort                                                                                                    | -                                                                                                    |                              | Datenbankname<br>Tabellenpräfix                                                                                                    | re032vz5_joomla<br>zechg_                                                                                                    |                                                                                              |
| Admin-Passwort                                                                                                    | -                                                                                                    |                              | Datenbankname<br>Tabelenpräfix<br>Ate Datenbanktabelen                                                                                                    | re032rz5_joomia<br>zechg_<br>Skham                                                                                                    |                                                                                              |
| Admin-Passwort                                                                                                    | üfung                                                                                                    |                              | Datenbarkname<br>Tabelenpräfix<br>Atte Datenbarktabelen<br>Empfohlene Einste                                                                                                    | red33hz5_joomla<br>zechg_<br>come<br>flungen:                                                                                                    |                                                                                              |
| damin-Passwort                                                                                                    | -<br>üfung<br>recits von Server nicht unte<br>gesenschnet, dans sollten<br>or angepast werden. veren die unten auf<br>twerden, wen die unten auf                                                                                                    | rstützt<br>die<br>fgeführten | Daterbankname<br>Tabelimpistik<br>Atte Daterbanktabelen<br>Empfohlene Einste<br>Diese Einstelungen werden für PH<br>Kompatibilitär und opmiti zu gewält<br>Jedoch kann Joontal ihre mit Einer<br>trottorten funktioneren.                                                                                                    | re033/rz5_joomla<br>zechg_<br>Common<br>Ilungen:<br>P empfohlen, um eine g<br>inneisten,<br>chränkungen in den Em                                                                                                    | pute                                                                                         |
| dmin-Passwort                                                                                                    | -<br>üfung<br>pekenoscinet, dans solten<br>er angesast werden,<br>ti werden, wen die unten auf<br>cht erkült sind.                                                                                                    | nstützt<br>die<br>fgeführten | Daterbankname<br>Tabelienpatke<br>Alte Daterbanktabellen<br>Empfohlene Einste<br>Diese Einstellungen werden für PH<br>Kompathilter und zubertet zu gewählt<br>Jedoch kann Joontal I ber mit Einst<br>trictdem funktionieren.<br>Funktione                                                                                                    | re033/z5_joomla<br>zechg_<br>Ethern<br>Ilungen:<br>P emptohien, um eine g<br>Indesten,<br>chränkungen in den Em                                                                                                    | pute<br>ptehiu<br>Akti                                                                       |
| dmin-Passwort                                                                                                    | -<br>üfung<br>rechts vom Server nicht unte<br>gekenracitnet, dam sollten<br>er angepasst werden.<br>rt werden, wenn die unten auf<br>cht erfüllt sind.                                                                                                    | nstützt<br>die<br>fgeführten | Daterbankname<br>Tabellenpräfik<br>Atte Daterbanktabellen<br>Empfohlene Einste<br>Diese Einstellungen werden für PH<br>Kompabilität mit Joonfal zu gewä<br>Jadoch kan Joonfal her mit Einst<br>trottoten funktioneren.<br>Funktionen<br>Sate-Mode                                                                                                    | re030v25.jaomla<br>zechg_<br>internet<br>Ilungen:<br>Perglohien, um eine g<br>intesten.<br>briteisten,<br>briteisten.                                                                                                    | pute<br>ptehlu<br>Akt                                                                        |
| Internet and the second definition of the second definition of the seco | The second second secon | nstützt<br>die<br>Ageführten | Daterbankname<br>Tabelimpistik<br>Ate Daterbanktabelen<br>Empfohlene Einste<br>Diese Einstellungen werden für Prit<br>Kompatibität auf Johrnis zu gewählt<br>Jedoch kann Johrnis zu gewählt<br>Techten furktionen.<br>Funktionen<br>Bati-Mode<br>Priter anzeigen                                                                                                    | red3brz5.joomla<br>zechg,<br>citient<br>Illungen:<br>Pergfohien, um eine g<br>hriesten.<br>bristeken, ich ein Em<br>Empfohien                                                                                                    | pute<br>ptehlu<br>Akt                                                                        |
| Amin-Passwort                                                                                                    | üfung<br>rechts vom Server nicht unte<br>gekennasichner, dans sollten<br>er angepasst werden,<br>in werden, wen die unten auf<br>cht erfült sind.                                                                                                    | nstützs<br>die<br>Ageführten | Daterbarkname<br>Tabelenpatke<br>Atte Daterbarktabelen<br>Empfohlene Einste<br>Dese Einstelungen werden für PH<br>Kompatibiliter al-domti zu gewänd<br>Jedoch kann Joornial hier mit Einst<br>trotoden funktionieren.<br>Furktionen<br>Bate-Mode<br>Feitrer anzeigen<br>Dateien hochtenden                                                                                                    | reddinzs.jaomia<br>zechg.<br>Itania<br>Pemplohien, um eine g<br>hriesten.<br>briesten.                                                                                                    | pute<br>priehlu<br>Akti                                                                      |
| Amin-Passwort                                                                                                    | Gfung     recits son Sever nicit unte gekenzeichnet, dans soliten er nappasst werden, it werden, wen die unten au cht erfüllt sind.                                                                                                    | nstützt<br>die<br>Agelühten  | Daterbankname Tabelenpistik Atte Daterbanktabelen Empfohlene Einste Dase Einstelungen werden für PH Kompetbilität mit Joomiel zu gewä Jodoch kann Joomiel her mit Einer trotzeten funktionieren. Funktionen Funktionen Datein hochsaden Datein hochsaden                                                                                                    | redStrz5.joorda<br>zechg.<br>Common<br>Ilungen:<br>Pergotoken, un eine g<br>breisten.<br>breisten.<br>Empfohien                                                                                                    | pute<br>priehlu<br>Ako                                                                       |
| Amin-Passwort                                                                                                    | Turng     Irechts vom Server nicht unte<br>gekenzeichnet, dans solten<br>er angepast werden,<br>in werden, wenn die unten auf<br>cht erfült sind.                                                                                                    | rstitzt<br>die<br>Agelühten  | Daterbankname Tabelimpistik Akte Daterbanktabelen  Empfohlene Einste  Mongabilatik and Joonia Juseen Jedoch kann Joonia Juseen Million  Funktionen  Funktionen Bati-hodos Parlies anzeigen Dateien hoditaten Mage Ouotes Lau/zeit  Mage Ouotes Lau/zeit                                                                                                    | reddinzs.jaomia<br>zechg.,<br>Itangen:<br>Penglohien, um eine g<br>hriesten.<br>brideken.gen in den Em<br>Empfohien                                                                                                    | priehu<br>Ako                                                                                |
| dmin-Passwort  Installationspr Utter nur eins der Enrotige erfen, mit einen "Einstellungen nur dem Ber Utter in der einer der Enrotige utter der einstellungen nur dem Ber Utter utter der Ber Aus gester Globals Aus Ib-Kompressionsuntent ML-Utterstitzung                                                                                                    | Üfung<br>gekennasichner, dam sollten<br>er angepast werden,<br>it werden, wen die unten auf<br>cht erfült sind.                                                                                                    | nstitut<br>die<br>Agetühten  | Daterbarkname Tabelingstite Tabelingstite Atte Daterbarkstabellen  Empfohlene Einste Dese Einstelungen werden für PH Kompatibiliter adomtid zu gewei Jedoch kann Joornial Inter mit Einer trotoden funktionieren. Furktionen Sate-Mode Feltrie ranzeigen Datesen hochladen Mago Guotes Laufzett Gepufferte Ausgabe                                                                                                    | redStr25.joorda<br>zechg.<br>Stars<br>Alungen:<br>Pemplohen, um eine g<br>Inheisten.<br>Inheisten.<br>Inheisten.                                                                                                    | priehu<br>Ako<br>an<br>an<br>an<br>an                                                        |
| amin-Passwort                                                                                                    | Gfung rechts von Server nicht unte<br>gesennschnet, dans sollten<br>ver angepasst werden,<br>et werden, wenn die unten auf<br>oht erfüllt sind.                                                                                                    | nstütes<br>die<br>Agelühnten | Daterbarkname Tabelenpistik Tabelenpistik Atte Daterbarktabelen  Empfohlene Einste Dese Einstelungen werden für PH Kompathilter auf Joomit 20 gese Jedoch kann Joomit 20 ges Jedoch kann Joomit 20 ges Jedoch kann Joomit 20 ges Jedoch kann Joomit 20 ges Jedoch kann Joomit 20 ges Jedoch kann Joomit 20 ges Jedoch kann Joomit 20 ges Jedoch kann Joomit 20 ges Jedoch kangeb Automatischer Stzungstart (Sess                                                                                                    | redStr25.jbomla<br>zechg.<br>Common<br>Pergotolien, um eine ge<br>heresten.<br>chriensungen in den Err<br>Errefohlen<br>Common<br>Common<br>C                                                                                                    | pite<br>pitehiu<br>Ako<br>Co<br>Co<br>Co<br>Co<br>Co                                         |
| amin-Passwort<br>Installationspr<br>Inter rur eins der Einträge<br>urder, mit einen                                                                                                    | Trents vom Server nicht unte<br>gesenzeichnet, dans solten<br>er angesst werden,<br>riv verden, wenn die unten auf<br>cht erfült sind.                                                                                                    | rstitut<br>de<br>Ageführten  | Daterbarkname Tabelimpistik Arte Daterbarkbankabelen  Empfohlene Einste  Menpabilitär di Jonrili 21 gee Jedoch kann Joorial Itarem Einst trottoem funktionen.  Funktionen Bati-hodos Perkis anzeigen Datein hoditaten Magic Oustes Laufzeit Gegutter Ausgabe Automaticher Einzungstant Glees Standard 2P-Unterstizzung                                                                                                    | re030h25_boomla<br>zechg_<br>Times<br>Allungen:<br>Penglohien, um eine g<br>hriesten.<br>briefeten.<br>Composition für<br>Statuten für<br>Statuten fü                                                                                                    | priehlu<br>Ako<br>Co<br>Co<br>Co<br>Co<br>Co<br>Co<br>Co<br>Co<br>Co<br>Co<br>Co<br>Co<br>Co |
| Amin-Passwort<br>Installationspr<br>anstellagen of the Terrologie<br>eren, mit einen                                                                                                    | Grung      inectos som Server nicht unte     gekennasichnet, dann sollten     ver angepasst werden,     treden, wenn die unten auf     cht erfüllt sind.      Strung      yver(, postgrese(, sollte)     antwert                                                                                                    | nstützt<br>die<br>Ageführten | Daterbarkname Tabelingstik Tabelingstik Atte Daterbarktabelien  Empfohlene Einste Diese Einstelungen werden für PH Kompatibilater adomti zu gewei Jedodh kann Joontal zu gewei Jedodh kann Joontal zu gewei Jedodh kann Joontal zu gewei Jedodh kann Joontal zu gewei Jedodh kann Joontal zu gewei Jedodh kann Joontal zu gewei Jedodh kann Joontal zu gewei Jedodh kann Joontal zu gewei Jedodh kann Joontal zu gewei Jedodh kann Joontal zu gewei Jedodh kann Joontal zu gewei Jedodh kann Joontal zu gewei Jedodh kann Joontal zu gewei Jedodh kann Joontal Jere                                                                                                    | redStr25.joorda<br>zechg.<br>Stars<br>Allungen:<br>Persplotien, um eine g<br>hinsesten.<br>christieungen in den Em<br>Empfohien<br>Stars<br>Stars<br>S | priehu<br>priehu<br>Ako<br>Era<br>Era<br>Era<br>Era<br>Era                                   |
| Admin-Passwort<br>Installationspr<br>alla nur eins der Enroligo<br>anstellungen auf dem Ger-<br>sonnial kann nicht installe<br>sonnial kann nicht installe<br>meine Statter Globals Aus<br>legister Globals Aus<br>Bejdter Globals Aus<br>Halt-Unterstützung<br>haterbaharkenstützung<br>daterbaharkenstützung<br>Bejdersche ist Standard<br>Bil Sprache ist Standard<br>Bil Sprache ist Standard                                                                                                    | Gfung  recits von Server nicit unte<br>gekennschnet, dans sollten<br>er angesast werden,<br>tir werden, wen die unten auf<br>cht erfült sind.  Gtung yvaci, postgresol, salitej addviert                                                                                                    | nstützt<br>die<br>Ageführten | Daterbarkname Tabelienpräfix Alte Daterbarkname Tabelienpräfix Alte Daterbarknabelen  Diese Enstellungen werden für PH Kompatibilitär und zumtar zu gest Jedoch kann Joontal zu gest Jedoch kann Joontal zu gest Jedoch kann Joontal au gest Jedoch kann Joontal au gest Jedoch kann Joont | redStr25.joonla<br>zechg.<br>Titer<br>Ilungen:<br>Pergototien, um eine ge<br>hinteisten,<br>christekungen in den Err<br>Empfohlen<br>an<br>an<br>an<br>an<br>an<br>an<br>an<br>an<br>an<br>an<br>an<br>an<br>an                                                                                                    | pite<br>ptehlu<br>Aka<br>Co<br>Co<br>Co<br>Co<br>Co<br>Co                                    |
| Admini-Passwort<br>Installationspr<br>other nur eines der Einträge<br>ersten, mit einen "Sim<br>anstellungen auf dem Bör-<br>heilt varanischer Teilt installe<br>stemmonauseitzungen ni<br>Hill-Varasion >= 5.3.10<br>Die Kompressionsunderst<br>angei Quotes 6/C Aus<br>legister Globals Aus<br>Die Kompressionsunderst<br>Mult-Unterestlitung<br>latinbariaurtemitzung<br>migal, mögl, dob, pöten<br>Harbaret-Unterestlitung<br>Bishoharinut                                                                                                    | Trends vom Server nicht unte<br>gekenzeichnet, dans solten<br>er angeset werden,<br>in verden, wenn die unten auf<br>cht erfült sind.                                                                                                    | nstitut<br>die<br>AgeWahden  | Daterbarkname<br>Tabelimpistik<br>Ate Daterbarktabelen<br>Diese Einstelungen werden für Prit<br>Kompabilitär die Johnie zu gewei<br>Jedoch kann Johnie zu gewei<br>Jedoch kann Johnie zu gewei<br>Jedoch kann Johnie zu gewei<br>Jedoch kann Johnie zu gewei<br>Jedoch kann Johnie zu gewei<br>Jedoch kann Johnie zu gewei<br>Jedoch kann Johnie zu gewei<br>Jedoch kann Johnie zu gewei<br>Jedoch kann Johnie zu gewei<br>Dateien hochsaten<br>Dateien hochsaten<br>Magic Oxotes Laufzeit<br>Gegutierts Ausgabe<br>Automatischer Staungestaht (Siese<br>Standard ZIP-Unterstützung                                                                                                    | re030r25_boomla<br>zechg_<br>zechg_<br>Penglohien, um eine g<br>hriesten.<br>briefen.<br>Emglohien<br>Emglohien<br>E                                                                                                    | pute<br>prehius<br>Ako<br>Co<br>Co<br>Co<br>Co<br>Co<br>Co<br>Co                             |

# JOOMLA-INSTALLATION AUF EDIS-VHOST Seite 7 von 7

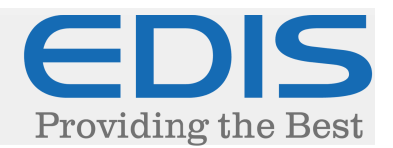

Sie können hier direkt auf "Installieren" klicken.

Sollten die Variablen Register Globals oder/und Magic Quotes GPC noch zu deaktivieren sein, kann dies per php.ini Datei erledigt werden.

Tragen Sie dazu einfach folgende Werte in Ihre php.ini Datei:

magic\_quotes\_gpc=off
register\_globals=off

Dann muss dem System gesagt werden, dass diese Einstellung für alle Unterverzeichnisse gelten soll, und nicht nur dort, wo die php.ini liegt.

Diese Zeile wird in die .htaccess Datei hinzugefügt:

suPHP\_ConfigPath /home/VHOST/www/home

Weitere Details finden Sie in den FAQs auf unserer Webseite. Sie gelangen mit einem Klick auf den vereinfachenden Link dorthin:

#### http://bit.ly/1MvFIN3

Sie erhalten nun folgende Ansicht:

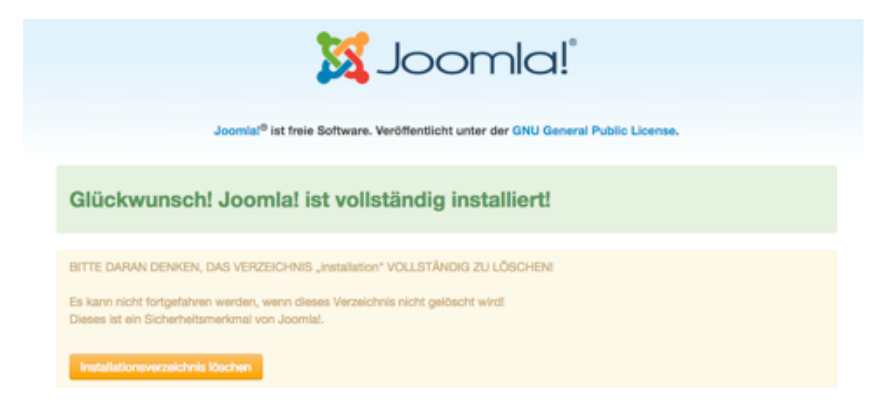

Damit ist Joomla korrekt installiert und kann nun verwendet werden.